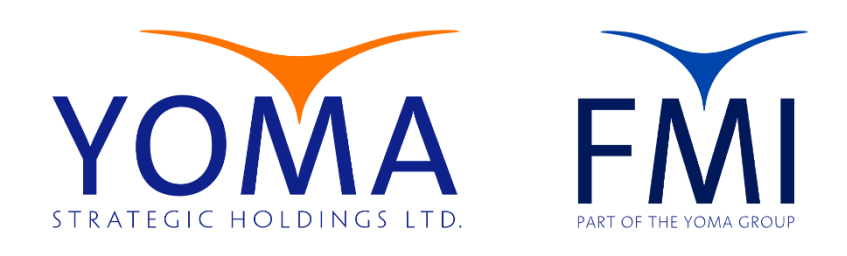

## YOMA GROUP

# Standard Email Signature Format

Version 1 9/19/24

### Table of Contents

| Document Purpose                         | 2 |
|------------------------------------------|---|
| Standard Email Signature Format          | 2 |
| Specification (All Signatures)           | 3 |
| How to change Email Signature in Outlook | 3 |

## **Document Purpose**

This document provides step-by-step instructions for setting up an email signature in the **Outlook** app, ensuring consistent and professional communication across the organization.

## Standard Email Signature Format

If you have one phone number, use this template:

Martin Appel | Group Head

Human Resources | Yoma Strategic Holdings

t. +95 9 777 436 997

w. yomastrategic.com

**Confidentiality Cautions** 

#### If you have multiple phone number, use this template:

Philipp Hoffman | Chief of Staff

Office of the CEO | Yoma Strategic Holdings

t. +95 1 368 7766 x8554 | m. +95 9 777 162 218

w. yomastrategic.com

**Confidentiality Cautions** 

#### If you do not have a department, it should look like this:

Zarchi Tin | Head of Finance & Investment

First Myanmar Investment, part of Yoma Group

t. +95 9 777 162 218

w. fmi.com.mm

**Confidentiality Cautions** 

## Specification (All Signatures)

**Size**: 11

Style: Normal for all text, bold for company name

## How to change Email Signature in Outlook

- 1. Open Outlook:
  - Open the **Outlook** app or go to **Outlook on the web** (Outlook.com or via Office 365).
- 2. Access Signature Settings:
  - In the **New Outlook**, click on the **Settings (gear icon)** at the top-right corner.

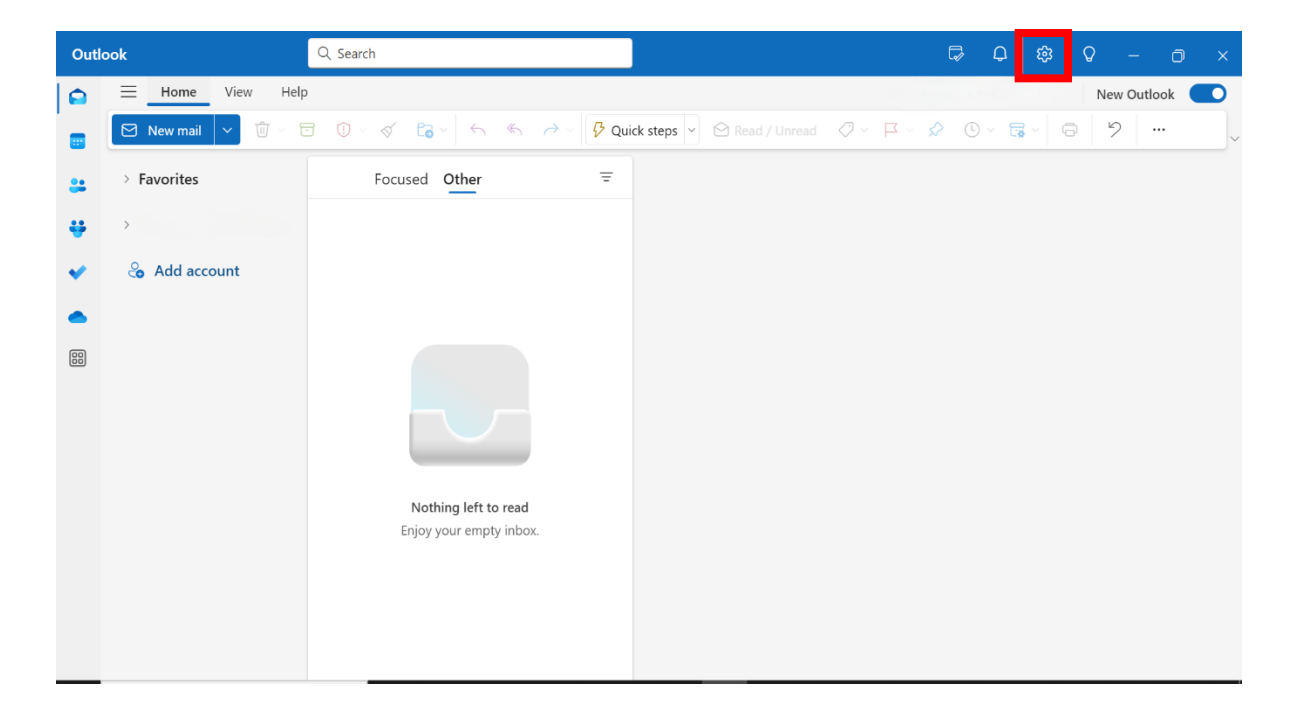

• Select **Email signature** from the options listed under Accounts.

|                                                                                                    |                                         |                                                                                                    | - 🗆 ×              |
|----------------------------------------------------------------------------------------------------|-----------------------------------------|----------------------------------------------------------------------------------------------------|--------------------|
| Settings                                                                                                    | Email accounts                          | Email accounts                                                                                      |                    |
| <ul> <li>Search settings</li> <li>Accounts</li> </ul>                                                                         | Automatic replies<br>Signatures         | Automatic replies<br>Signatures<br>View and manage all of your email<br>accounts added into Outlook | Search Add account |
| <ul> <li>Accounts</li> <li>Seneral</li> <li>Mail</li> <li>         □ Calendar     </li> <li>         8 People     </li> </ul> | Categories<br>Mobile devices<br>Storage | Microsoft 365                                                                                       | Manage             |
|                                                                                                    |                                         |                                                                                                    |                    |

- 3. Create or Edit Signature:
  - In the **Email signature** section, you'll see an editor where you can create or modify your email signature.

|                                                                                                    |                                                                                              | – o ×                                                                                                    |
|----------------------------------------------------------------------------------------------------|----------------------------------------------------------------------------------------------|----------------------------------------------------------------------------------------------------|
| Settings                                                                                                    | Email accounts                                                                               | Signatures                                                                                                    |
| Q       Search settings         Q       Search settings         Q       General         Q       General         Q       Mail         III       Calendar         Q       People | Email accounts<br>Automatic replies<br>Signatures<br>Categories<br>Mobile devices<br>Storage | Signatures  Email signature You can add and modify signatures that can be added to your emails. You can also choose which signature to add by default to your new emails and replies. Create and edit signatures  New signature Edit signature name |
|                                                                                                    |                                                                                              | <ul> <li>Include a link to my bookings page in my signature</li> </ul>                                                                                                    |

• Format the signature using the toolbar (e.g., change fonts, colors, add images or links). You can find the <u>Standard Email Signature Format</u> this article.

|                                                                                    |                                                                                              | – D X                                                                                                    |
|------------------------------------------------------------------------------------|----------------------------------------------------------------------------------------------|----------------------------------------------------------------------------------------------------|
| Settings<br>Search settings<br>Accounts<br>S General<br>Mail<br>Calendar<br>People | Email accounts<br>Automatic replies<br>Signatures<br>Categories<br>Mobile devices<br>Storage | Signatures<br>Email signature<br>You can add and modify signatures that can be added to your emails.<br>You can also choose which signature to add by default to your new<br>emails and replies.<br>Create and edit signatures<br>+ New signature<br>Name<br>Name   Position<br>Department   Company Name<br>t. +95 9 xxx xxx xxx<br>w. yomastrategic.com<br>Confidentiality Cautions<br>Mark A° B I U 2 ~ |

- 4. Save the Signature:
  - After making the necessary changes, click **Save** to apply your updated signature.

# **Revision History**

| Version | Date of Revision | Description            | Next Review Date |
|---------|------------------|------------------------|------------------|
| 1       | 19.9.2024        | First Released (Draft) | March 2025       |